Quick Reference Card

### Password Management: Forgot My Password

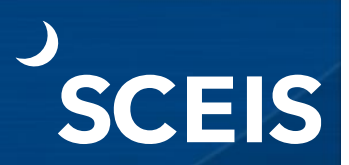

#### **Reset Your Password by Answering Identity Specific Questions**

- 1. Go to <u>https://sceispasswordreset.sc.gov/PMUser/</u> and enter your **SCEIS username**.
- 2. Click **OK** to log in.

| Enter user name |    |
|-----------------|----|
|                 |    |
|                 | ок |

3. Click the Forgot My Password – Identity Verification link.

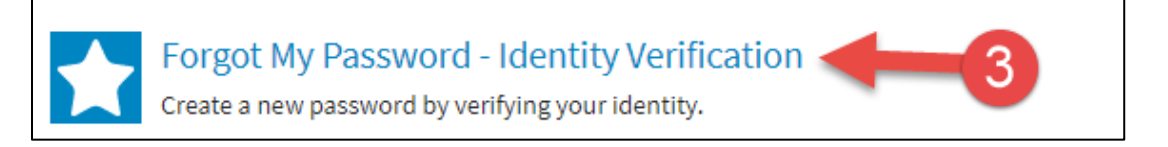

- 4. Enter the month and year of your birthday (MM/YY).
- 5. Enter the last four digits of your Social Security number.
- 6. Click Next.

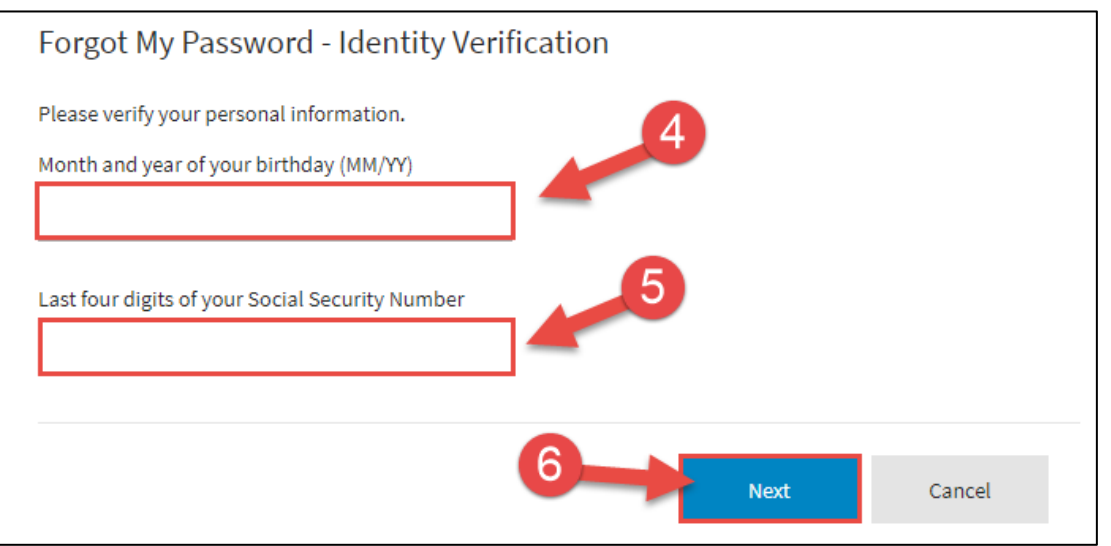

# Password Management: Forgot My Password

- 7. Enter and confirm your new password.
- 8. Click **Next.** *Note: your password must comply with the requirements at the top of the page. You can only change your password once per day.*

ES

| orgot My Password - Identity Verification (                                         |  |
|-------------------------------------------------------------------------------------|--|
| nter new password.                                                                  |  |
| our new password must comply with the password policy:                              |  |
| O Complexity Rule                                                                   |  |
| Length Rule     Password Age Rule                                                   |  |
| O Default Domain Policy (Policy validation can only be checked after clicking Next) |  |
| ew password:                                                                        |  |
| Password strength: Very strong                                                      |  |
| onfirm new password:                                                                |  |
|                                                                                     |  |
| 8                                                                                   |  |
| Next Cancel                                                                         |  |

9. You will receive confirmation that your password was successfully changed.

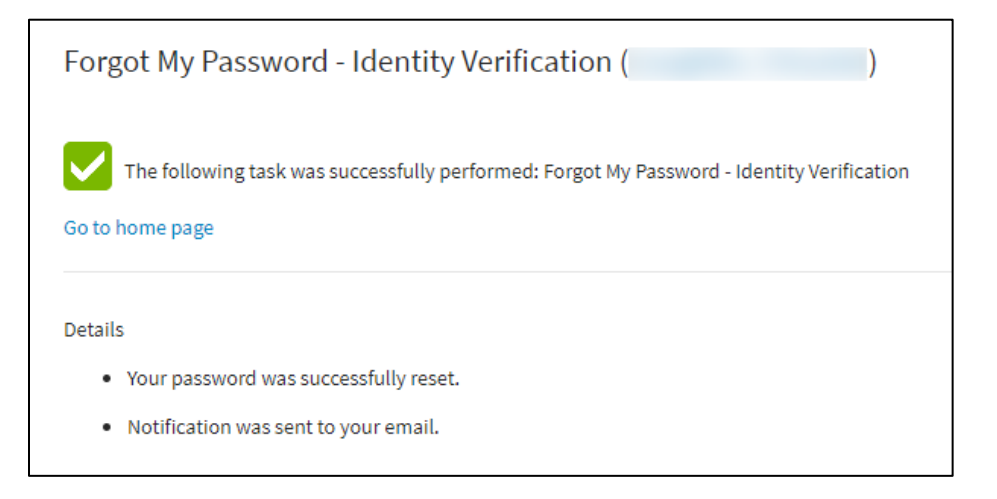

Quick Reference Card

# Password Management: Forgot My Password

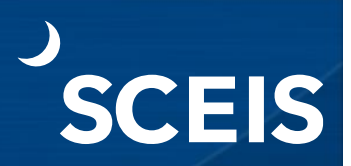

#### **Reset Your Password by Answering Registered Security Questions**

- 1. Go to <u>https://sceispasswordreset.sc.gov/PMUser/</u> and enter your **SCEIS username**.
- 2. Click **OK** to log in.

| 2 | ок |
|---|----|
|   | 2  |

3. Click the Forgot My Password – Security Questions link.

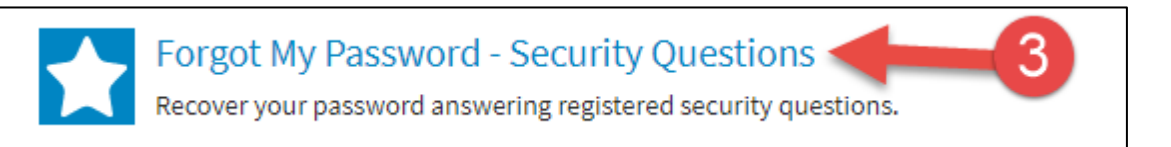

- 4. Answer the security questions.
- 5. Click Next.

| orgot My Password - Security Questions (                                      | )                |
|-------------------------------------------------------------------------------|------------------|
| Question: Where did you meet your spouse/significant other? Answer:           |                  |
| Question: What was the first name of the best man at your wedding?<br>Answer: |                  |
|                                                                               | 5<br>Next Cancel |

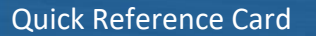

### Password Management: Forgot My Password

- 6. Enter and confirm your new password.
- 7. Click **Next.** *Note: your password must comply with the requirements at the top of the page. You can only change your password once per day.*

SCEIS

| Forgot My Password - Security Questions ( )                                        |
|------------------------------------------------------------------------------------|
| Your new password must comply with the password policy:                            |
| • Complexity Rule                                                                  |
| C Length Rule                                                                      |
| O Password Age Rule                                                                |
| Default Domain Policy (Policy validation can only be checked after clicking Next)  |
| New password:     Password strength: Very strong       Confirm new password:     6 |
|                                                                                    |
| 7<br>Next Cancel                                                                   |

8. You will receive confirmation that your password was successfully changed.

| Forgot My Password - Security Questions ( )                                                                     |
|----------------------------------------------------------------------------------------------------|
| The following task was successfully performed: Forgot My Password - Security Questions Go to home page          |
| Details <ul> <li>Your password was successfully reset.</li> <li>Notification was sent to your email.</li> </ul> |

If you have difficulty using this procedure, contact the SCEIS Help Desk (803-896-0001 and select option 2 for SCEIS issues or visit https://sceis.sc.gov/requests).